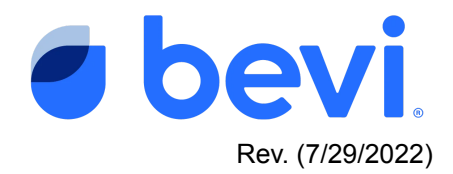

## [Guide] Standup 2.0 Remove and Replace - Single Board Computer (SBC) Board

#### Overview

This guide is meant to walk you through the step by step process of swapping the SBC (Single Board Computer) in a Bevi Standup 2.0

#### **Required Tools & Materials**

- Small Flathead screwdriver
- Plastic pry tool
- *#2 Philips Screwdriver*
- Cable snips
- Zip Ties

#### Task 1: Open door

- 1. To access the SBC we first need to open the door
  - a. On the Bevi screen, touch "Explore"
  - b. In the upper left hand corner, touch "Service"
  - c. Enter the service pin "1986" to open the door

#### Task 2: Power off the Bevi

- 1. Once the door is opened, power off the Bevi
  - a. The power switch is located on the back, at the top of the Bevi

#### Task 3: Remove the restock instruction card

- 1. Remove the restock instruction card by carefully removing the 3 plastic rivets securing the card to the door.
  - a. Gently pry plastic rivets up using a small flathead screwdriver
  - b. The SBC is located on the inside of the door on the upper right hand side
    - i. The SBC is covered by a black plastic splash guard

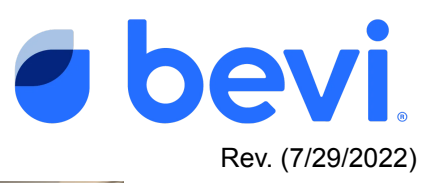

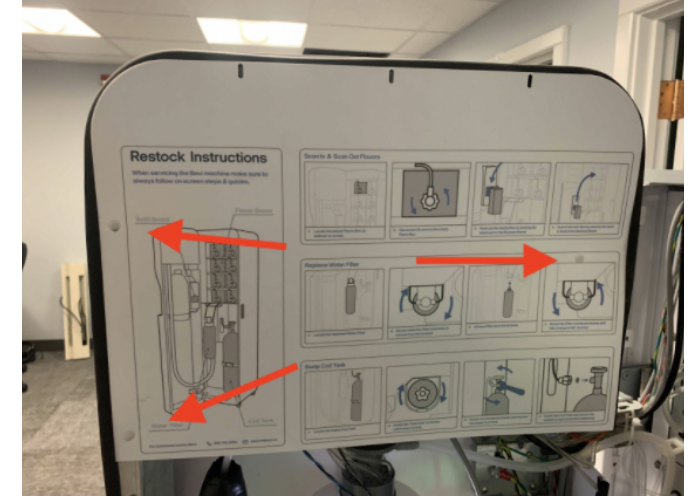

#### Task 4: Removing the SBC

- 1. Remove the plastic splash guard
  - a. This is done by simply gently pinching the left and right sides together to release the tabs
- 2. Using your cable snips, cut the zip ties securing the cables to the door
  - a. There are three zip ties that should be cut. Two above the SBC that secure the HMI and Cellular wires, and one below that secures the USB cable
  - b. This will give you more slack on the cables, making it easier to manipulate the SBC and disconnect the cables

#### CAUTION: BE EXTREMELY CAREFUL TO NOT CUT OR DAMAGE ANY WIRES

- 3. Unscrew the the four phillips screws that fasten the SBC to the door
  - a. Make sure to set the screws aside in a safe place, they will be reused to install the new SBC
- 4. Once the SBC has been unscrewed, disconnect the USB and Ethernet cables
  - a. These two cables are larger and stiffer than the others, disconnecting them first will allow for easier access to the backside of the SBC
- 5. Disconnect the two Cellular Antenna wires from the front of the SBC
  - a. It is recommended to take a photo of these connections prior to removing for reference when reinstalling the new SBC
    - i. The two cellular connections are labeled on the SBC as "MAIN" and "DIV"
  - b. These cables disconnect by gently lifting on the wire to disconnect the brass connector

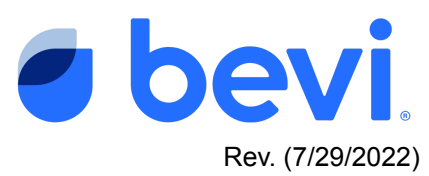

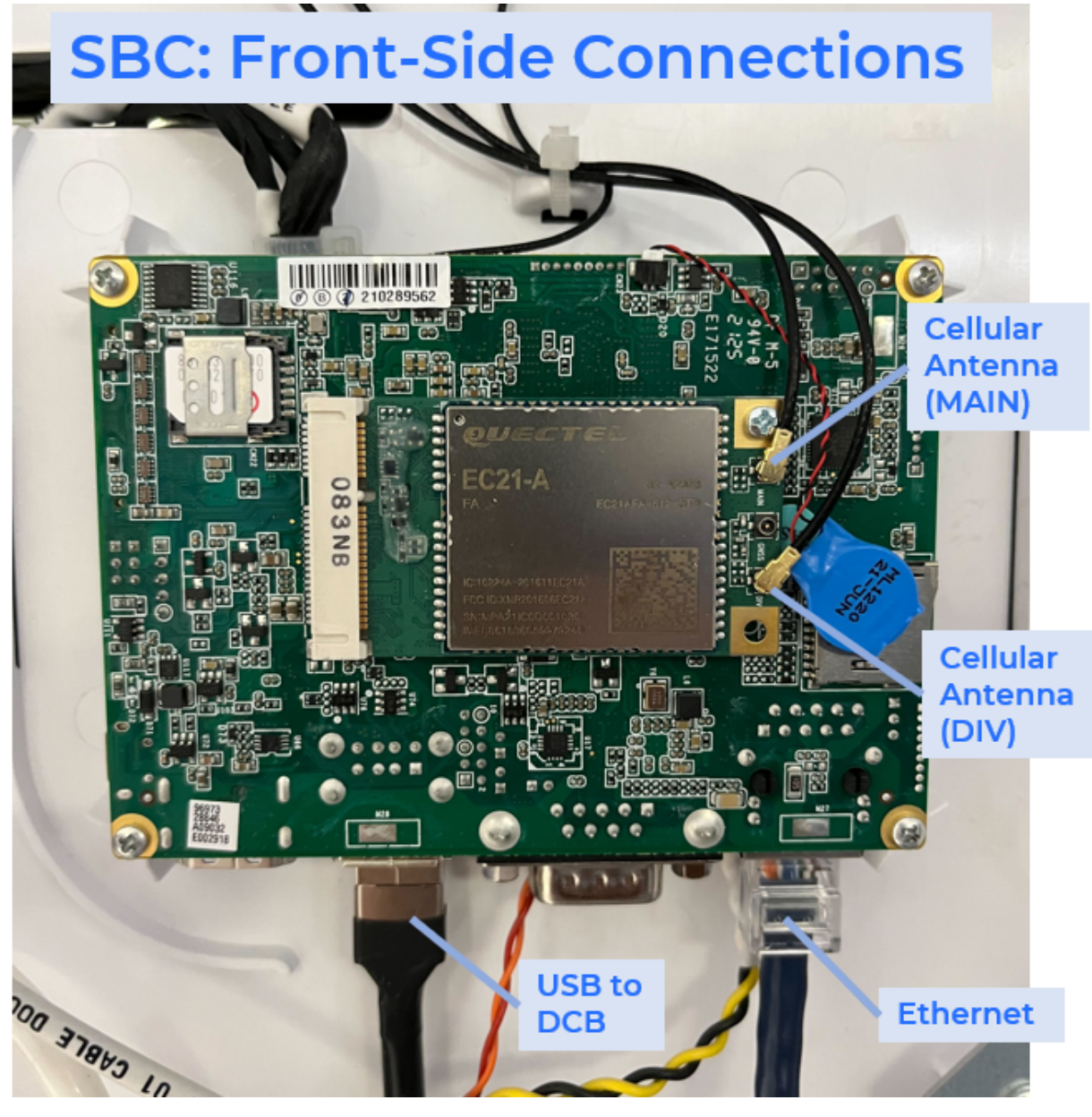

- 6. Gently flip the SBC over to access the connectors on the backside
  - a. There are six individual cables that need to be disconnected from the back of the SBC
    - i. There are three cables from the HMI, one WiFi antenna wire, the speaker cable, and the SBC power cable
- 7. Disconnect all remaining cables from the SBC
  - a. Using your small plastic pry tool, gently remove the cables from the connectors on the SBC

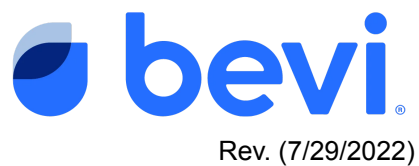

i. Each connector has a small "shoulder" on either side that you can gently pry up using the plastic tool

# CAUTION: Do not pull directly on any of the wires, as it can be easy to damage or even pull the wires out of the connector

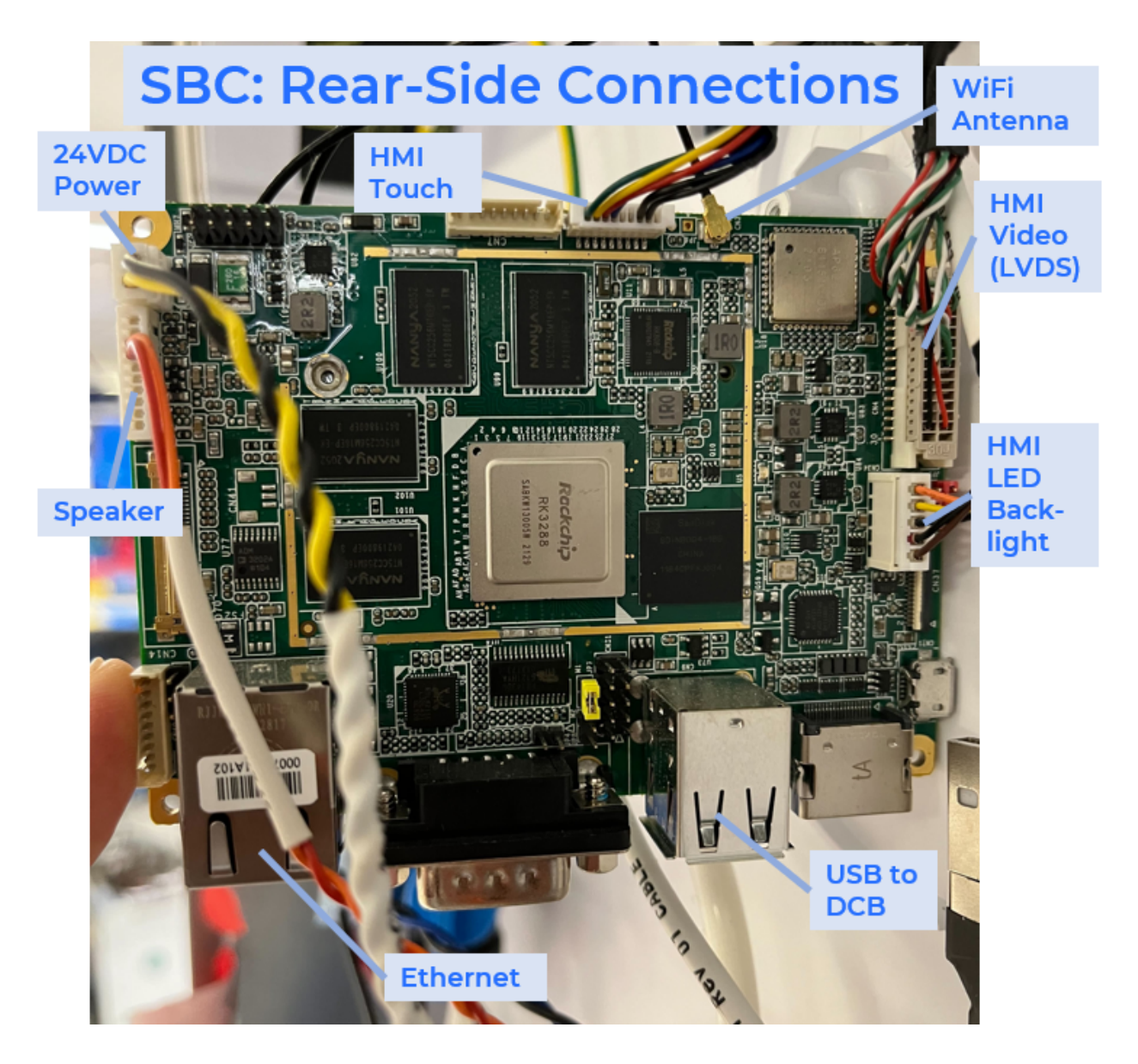

### Task 5: Installing the new SBC

- 1. Reconnect the six cables on the back of the new SBC
  - a. Each of the cables has a unique connector, they cannot be installed in the wrong place
  - b. Ensure that each cable is fully seated into the connector

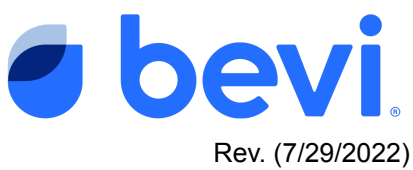

- 2. Flip the SBC back over and reconnect the USB and Ethernet cables
  - a. It is much easier to reconnect these cables before the SBC is reattached to the door
- 3. Reinstall the four phillips screws to attach the new SBC to the door
  - a. These screws just need to be snug, do not overtighten
    - i. These screw into plastic and it is possible to strip the threads
- 4. Once the SBC is installed on the door, reattach the two remaining cellular wires
  - a. These are labeled as "MAIN" and "DIV" on the SBC
    - i. Reference the photo taken from Task 3 Step 5

#### Task 6: Update the Touchscreen ID

- 1. Now that the new SBC is installed, power on the Bevi machine
- 2. Once powered on, the new SBC will boot up into Factory Mode
- 3. Connect to the internet
  - a. Follow the setup instructions on screen to connect to the internet
- 4. Once connected the Bevi will download and install any available updates
- 5. You MUST contact Bevi Support to have the units Touchscreen ID updated
  - a. The replacement SBC will have a new Touchscreen ID
  - b. Contact Bevi Support at 866-704-2384
  - c. Bevi Support will assist in updating the Touchscreen ID on the Well, and pushing the software properties for the unit to the new SBC

#### Task 7: Test the machine

- 1. Test the functionality of the Bevi machine to ensure that your issue has been resolved
- 2. If the issue is resolved:
  - a. Reinstall any zip ties that were cut to secure cabling to the door
  - b. Reinstall the splash guard over the SBC
  - c. Reinstall the restock instruction card
  - d. Close the door
- 3. If the issue is NOT resolved
  - a. Double check that all cables have been reconnected to the SBC
  - b. Contact Bevi Support at 866-704-2384 for further assistance